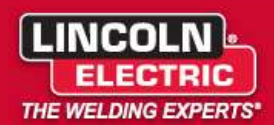

Service Notice Number: 20240823-2

Date: August 23, 2024

## Frontier 400X/400X Pipe Chopper Software Update Procedure

1. Ensure the Frontier is OFF. Using the illustration below locate and remove the four (4) front panel retaining screws (3/8 in drive)

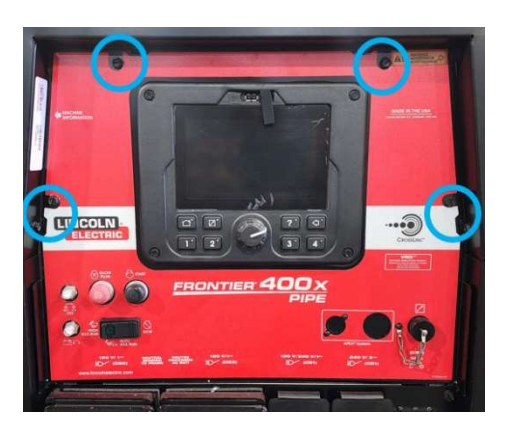

2. Fold down the front panel and remove the plastic sheathing to expose the chopper board.

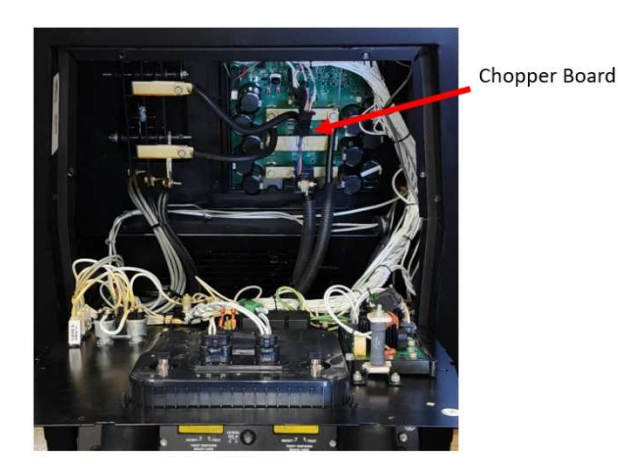

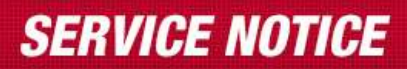

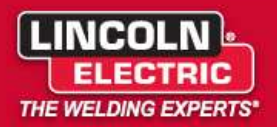

3. On the chopper board, locate the ethernet port and remove the port protector, if present. Connect the ethernet cable to the port as shown.

**Ethernet Port** 

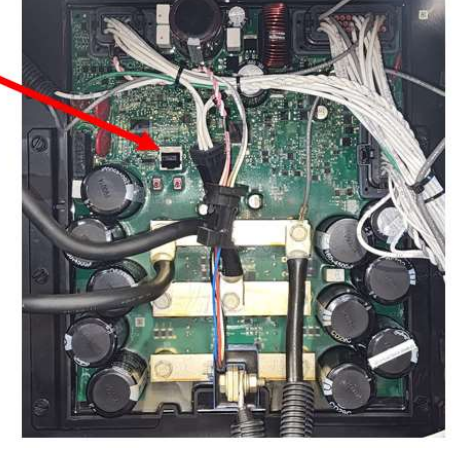

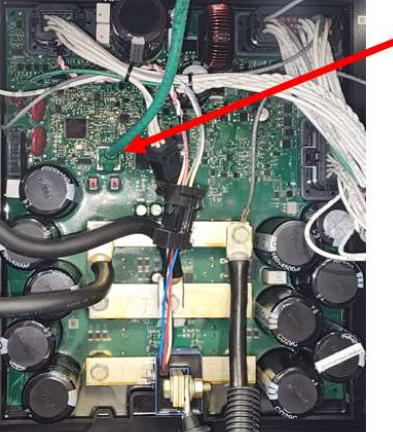

Ethernet Port Cable connected

- 4. Flip the Auto/High Idle switch to High Idle (**Do not start engine**) and allow the user interface approximately 30 seconds to fully boot.
- 5. While waiting for the UI to fully boot, connect the other end of the ethernet cable to your computer.

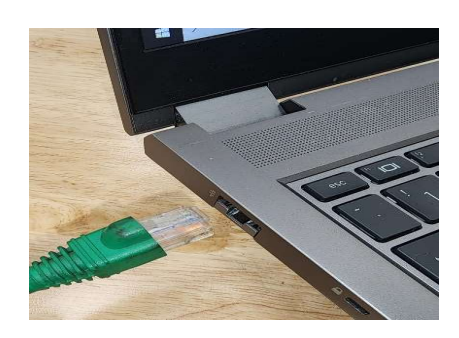

6. Once UI is fully booted, the weld modes will appear as shown below.

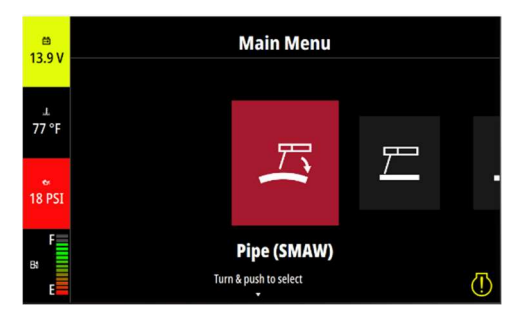

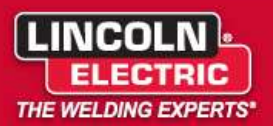

7. On your computer, navigate to the Chopper PC Software folder you downloaded to your desktop earlier. Open the folder and double click the file named "SystemUpdate.exe".

| File Home Share View                               |                                    |                                    |                                           |                                                         |           |
|----------------------------------------------------|------------------------------------|------------------------------------|-------------------------------------------|---------------------------------------------------------|-----------|
| in to Quick Copy Paste<br>access Cipboard Cipboard | Move<br>to * Copy<br>to * Organize | New item •<br>New<br>folder<br>New | Properties<br>• Open<br>• History<br>Open | Select all<br>Select none<br>Invert selection<br>Select |           |
| 🔄 🔶 🕤 🋧 📙 🦻 Chopper PC Board So                    | ftware - \$35023-11                |                                    |                                           |                                                         |           |
|                                                    | ^ Name                             | ^                                  | Date modified                             | Туре                                                    | Size      |
| A Quick access                                     | SystemUndate.ex                    |                                    | 11/6/2023 9:55 AM                         | Application                                             | 15 443 KB |
| Desktop                                            | X 100283-03 498C2                  | 03-19-2021.rbf                     | 3/19/2021 1:32 PM                         | RBF File                                                | 12 KB     |
| 👆 Downloads                                        | Y01656-08 BDE5C                    | 9 05-09-24 ANY.leb                 | 5/9/2024 9:20 AM                          | LEB File                                                | 130 KB    |
| Documents                                          | Y02343-16_1FDF3                    | 4F_05-01-24.leb                    | 5/1/2024 2:32 PM                          | LEB File                                                | 229 KB    |
| Fictures                                           | * \ \ V02344-03_1329FE             | Y02344-03_1329FB8_01-04-23.bin     |                                           | BIN File                                                | 210 KB    |

8. The screen below will appear on your computer. Verify that "Connect through Ethernet" is selected and then select "I do not know the IP Address of the welder". Your machine should then appear on the list. If your machine does not appear, click the refresh list button.

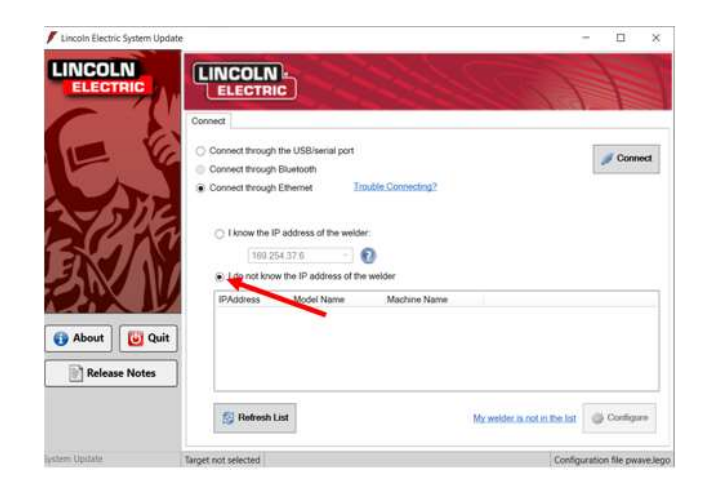

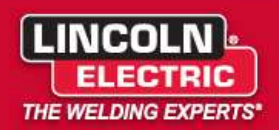

9. Double click the machine name in the window to connect. (Connection may take a 15-20 seconds).

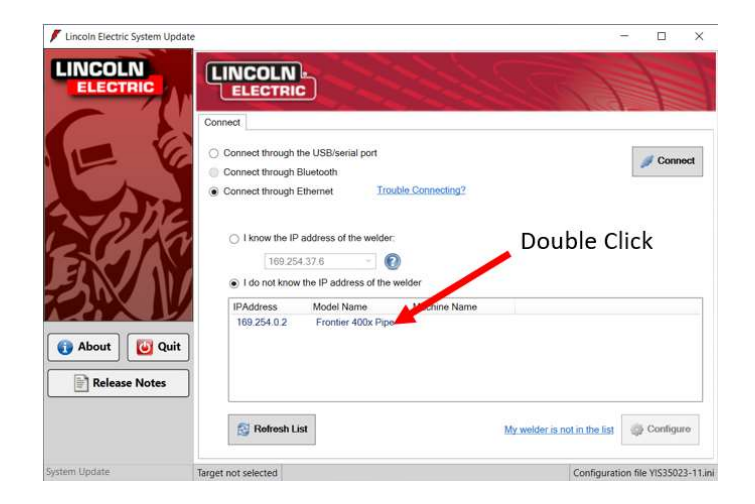

10. Once connected, you will get a screen similar to the one below.

| / Lincoln Electric System Update | 6                                |                                    |                           |                         | -                        | D X             |
|----------------------------------|----------------------------------|------------------------------------|---------------------------|-------------------------|--------------------------|-----------------|
| LINCOLN                          | Model Name<br>Frontier 400x Pipe | Model Number<br>Frontier 400x Pipe | HW Revision<br>G10385-2G1 | SW Version<br>\$35023-7 | New Version<br>S35023-11 | Update          |
| ELECTRIC                         | Frontier UI                      | Frontier UI                        | 3DYY1034-1                | S33718-7                |                          | 0               |
| E                                | Update Unchanged Firmware        | e 📦 Start                          |                           | Cancel                  |                          |                 |
| About Quit Release Notes         |                                  |                                    |                           |                         |                          |                 |
| System Update                    | 169.254.0.2 EN0                  |                                    |                           |                         | Configuration file       | YIS35023-11.ini |

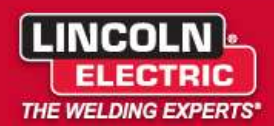

11. Click the "Start" button to begin the update procedure.

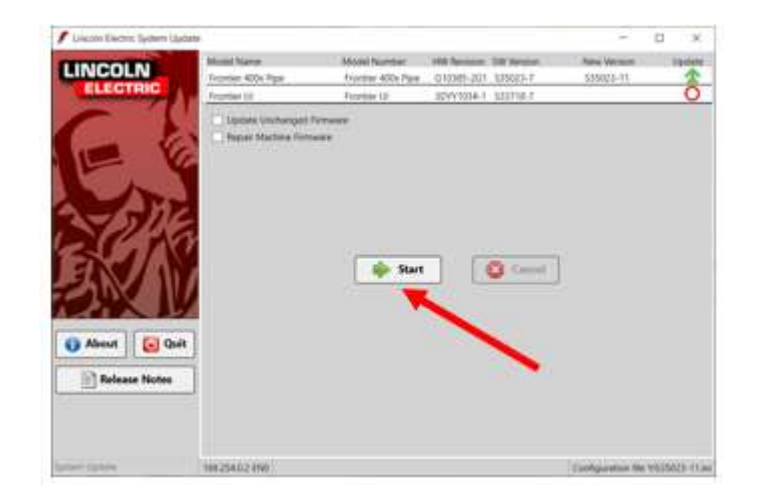

12. It is important to not interrupt the update procedure at any time. Monitor the green status bar on the screen to see the progress of the update.

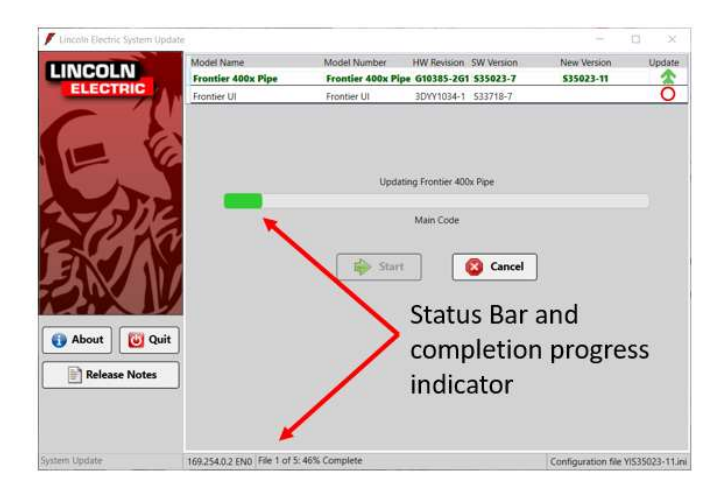

13. Once complete, you will get a completion notification. Press "OK", disconnect the ethernet cable and computer from the Frontier and reassemble. Your machine is ready for use.